## Instrukcja instalacja aplikacji Port SIP Softphone

Ściągnij aplikację Port SIP Softphone ze sklepu Play

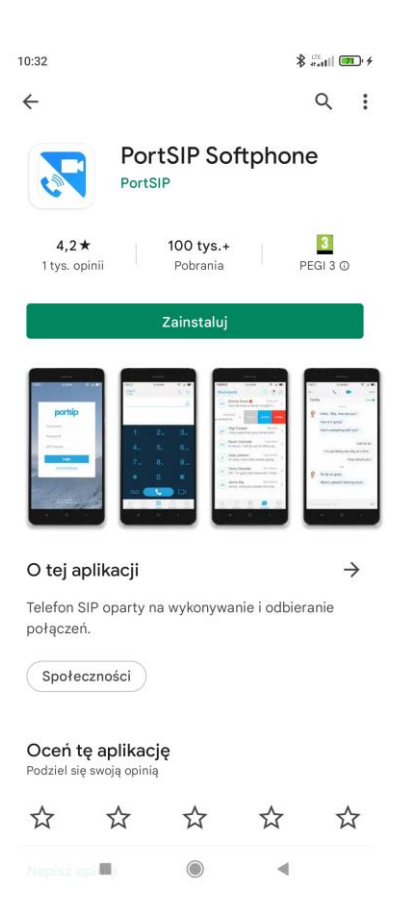

Zainstaluj aplikację na swoim telefonie i naciśnij "Setting"

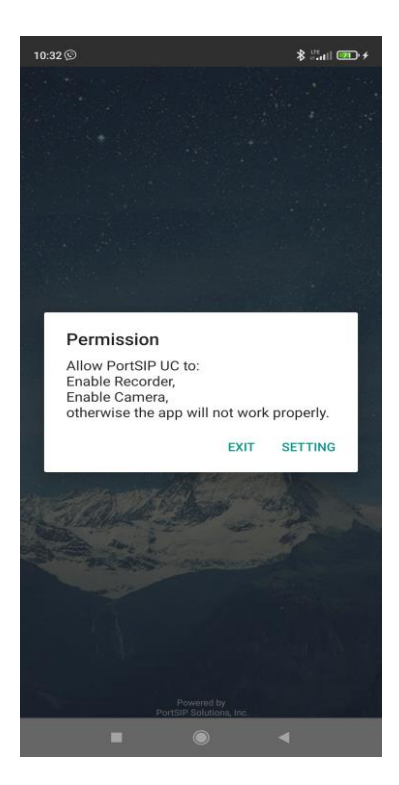

Zezwól aplikacji na robienie zdjęć i nagrywanie filmów

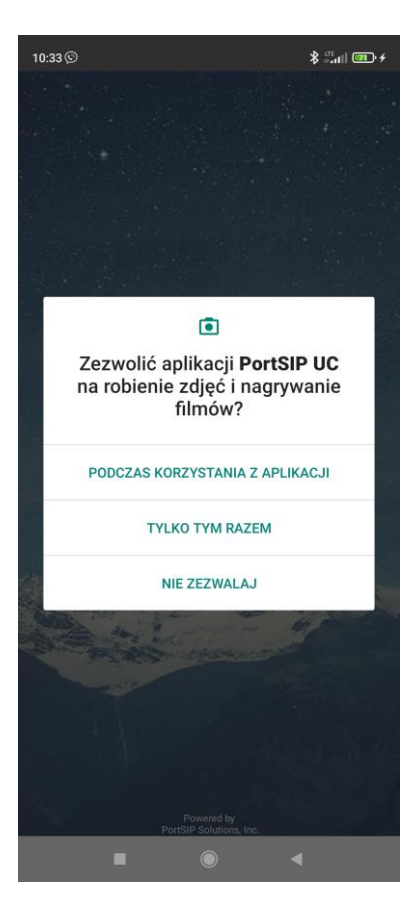

Zezwól aplikacji na nagrywanie dźwięku

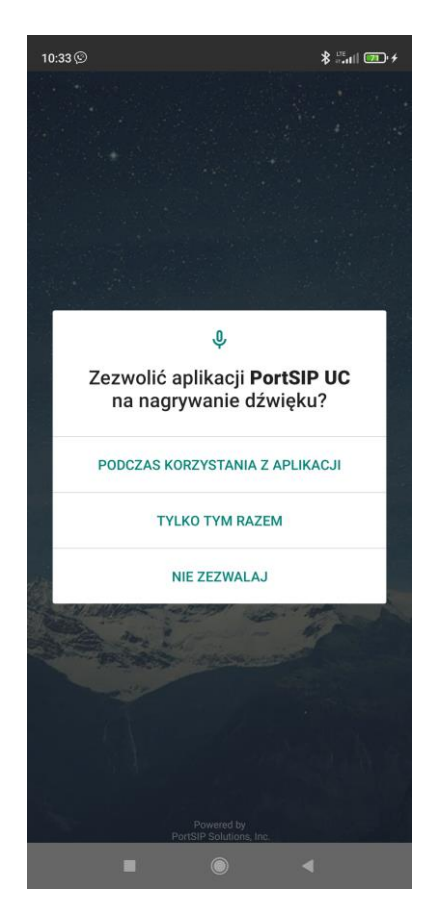

Wpisz swoje dane do konfiguracji konta : **Username** – numer telefonu EasyCall; **Password** – hasło do konfiguracji; **SIP Domain** – voip.easycall.pl:45060

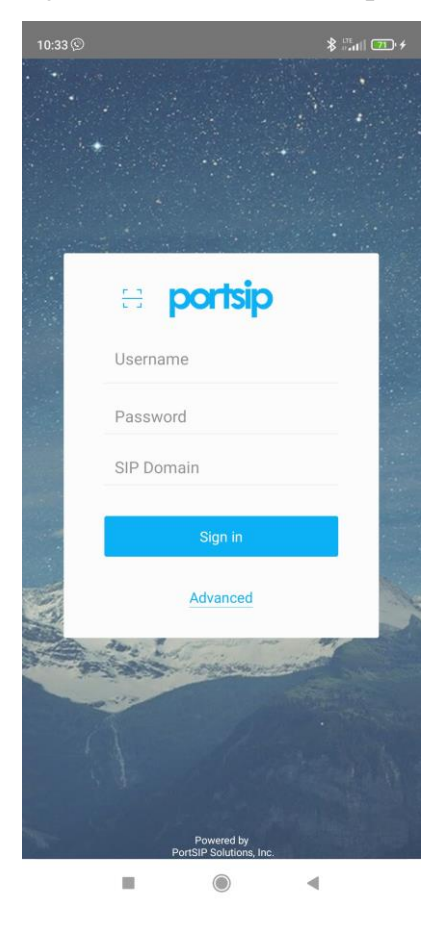

Po wpisaniu swoich danych konfiguracyjnych wybierz Advanced

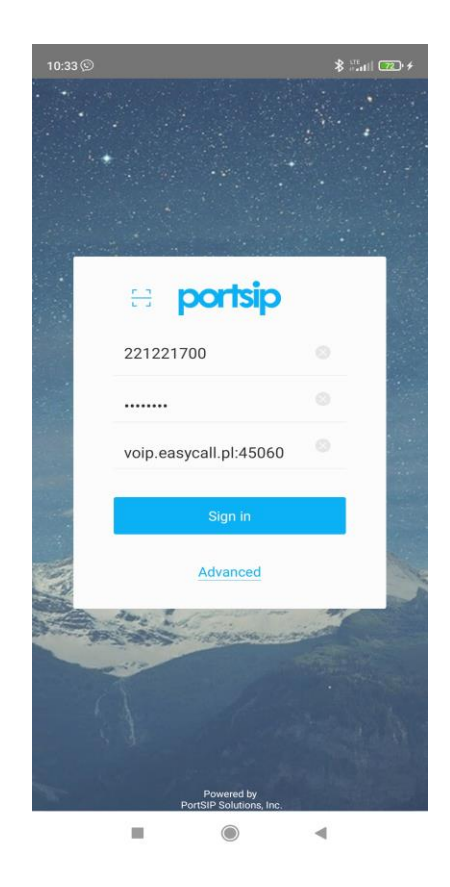

Wpisz swoje dane do konfiguracji konta : **Display name** – numer telefonu EasyCall; **Auth name** – numer telefonu EasyCall

Następnie wróć strzałką w lewo, sprawdź wprowadzone dane i wybierz **SIGN IN**.

| 14:55                   |                        |
|-------------------------|------------------------|
| - Advanced              |                        |
| ACCOUNT SETTINGS        |                        |
| Outbound Proxy          | voip.easycall.pl:45060 |
| Display as              | 48221221700            |
| Auth Name               | 4822122170 <b>0</b>    |
| Voicemail:              |                        |
| TRANSPORT PROTOCOL      |                        |
| UDP                     | $\checkmark$           |
| TLS                     |                        |
| ТСР                     |                        |
| TLS CERT MANAGEMENT     |                        |
| Verify TLS Certificates |                        |
| STUN                    |                        |
| Enable STUN             |                        |
| Server                  |                        |
| Port                    | 3478                   |
|                         |                        |

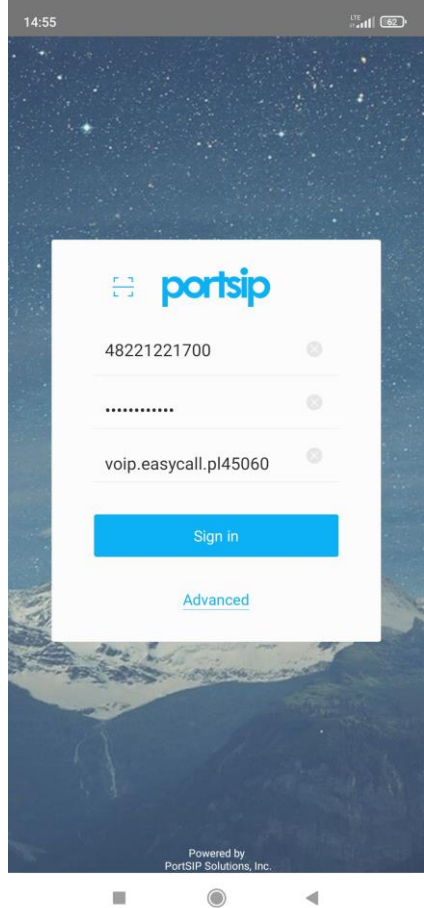